# Gaining Insights from Survey & Assessment Data

Welcome, we will start shortly!

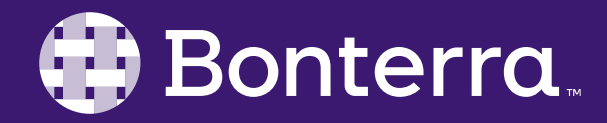

#### Meet Your Trainer

Annie Novacek Sr. Training Specialist

<u>ClientTrainingRequests@BonterraTech.com</u>

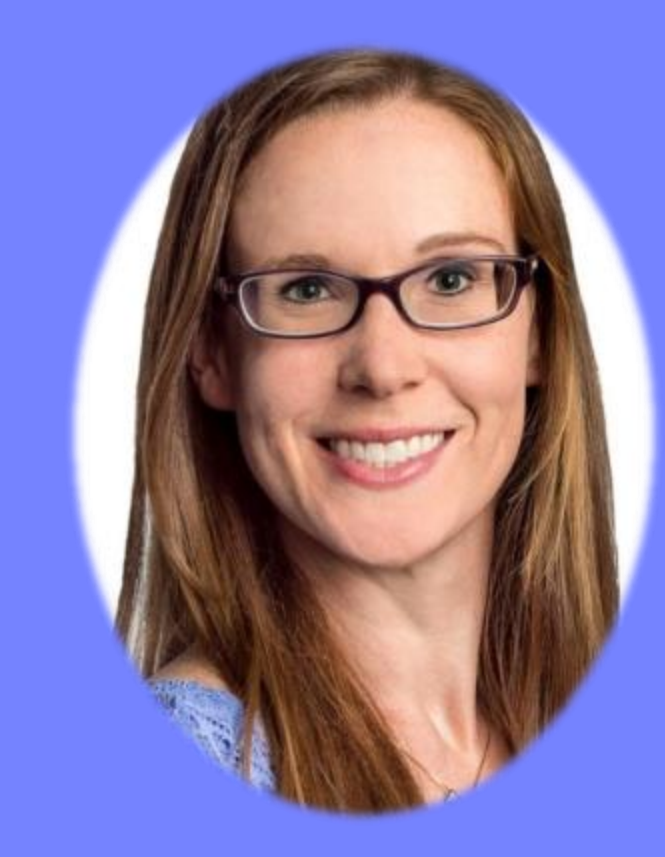

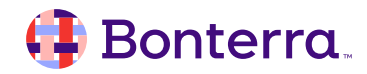

### Learning Objective

Our goal for this session is to give you strategies for reporting on your Surveys and Assessments to see trends, change over time and other insights.

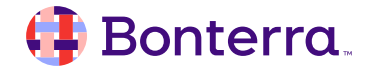

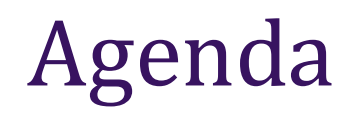

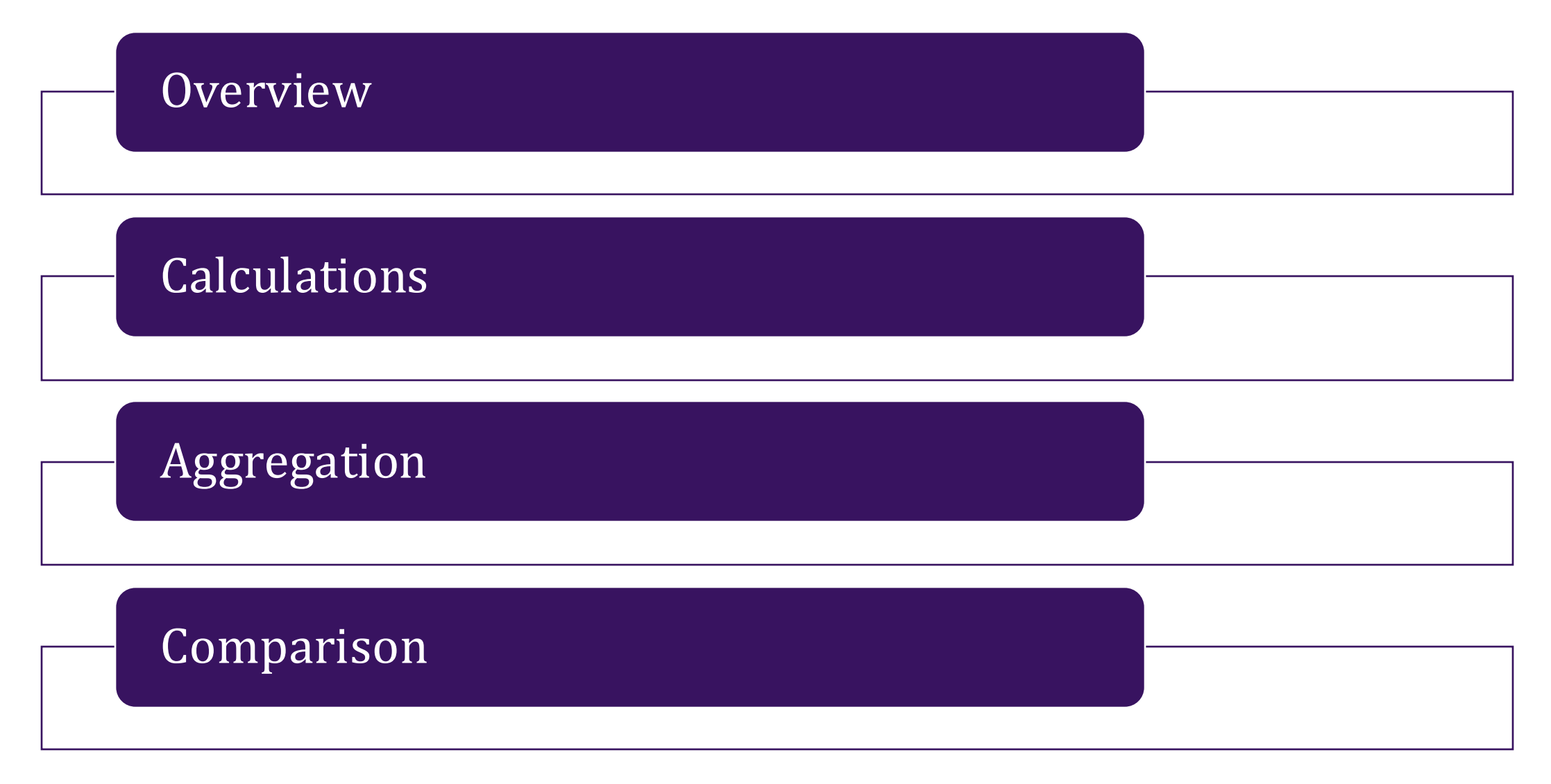

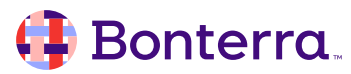

## Overview

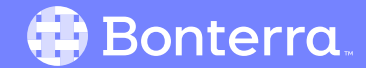

#### Reporting on Surveys & Assessments

Opportunity to turn **Qualitative** data into **Quantitative** insights.

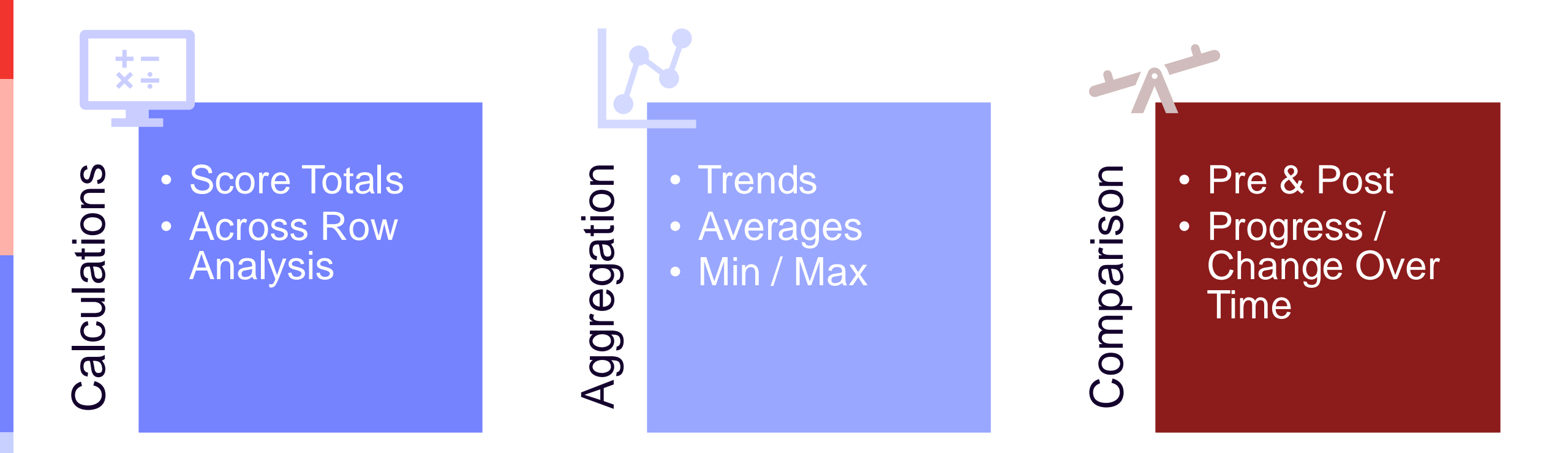

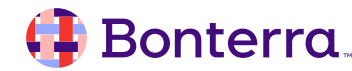

## Calculations

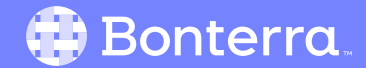

#### **Calculation Columns**

- Recommended for Surveys & Assessments where you can't include a Calculation Field in the form (externally shared).
- Opportunity for further analysis, but calculations may require several columns, one per operation (+ - x ÷).
- Apricot Column Summaries can also provide some calculation (Average, Minimum / Maximum).
- For more advanced formulas, consider Results Reporting.

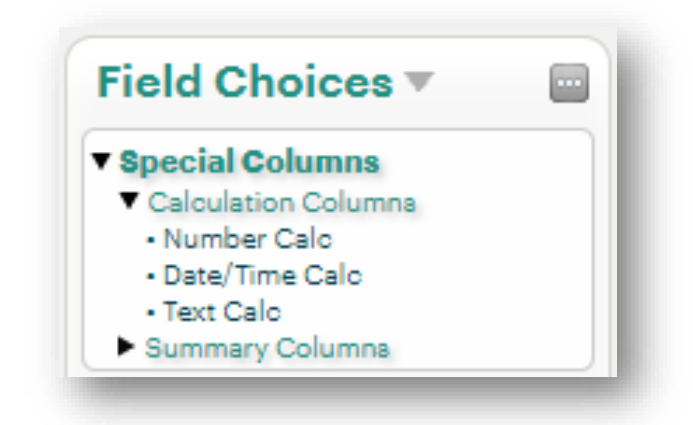

| Name                         |                                         |                      |
|------------------------------|-----------------------------------------|----------------------|
| Number Calc                  |                                         |                      |
| Data Style                   | Summary                                 | Group By This Column |
| Normal                       | No Summary                              | 💿 No                 |
| Dollars                      | <ul> <li>Total</li> </ul>               | ○ Yes                |
| Percent                      | Average                                 |                      |
| 2 Decimal                    | <ul> <li>Average (no zeroes)</li> </ul> |                      |
| O Whole Number               | <ul> <li>Minimum</li> </ul>             |                      |
| Custom Text                  | <ul> <li>Maximum</li> </ul>             |                      |
| O Custom Numeric             | Count Distinct                          |                      |
| Calculation Type             | Calculation Columns 🕂                   |                      |
| Add                          | Select a Column                         | ▼ 🛛                  |
| <ul> <li>Subtract</li> </ul> | Select a Column                         | <br>▼ ⊠              |
| Multiply                     |                                         |                      |
| ODivide                      |                                         |                      |
| Formatting <b>&gt;</b>       |                                         |                      |
|                              |                                         |                      |
|                              | Delete Apply                            |                      |
|                              |                                         |                      |

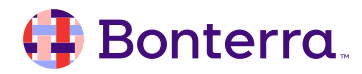

#### **Calculating Total Score**

**Step 1**: Start with data from Tier 1.

• Recommend Record ID with identifier field(s).

Step 2: Pull in data from Survey or Assessment Tier 2.

- One column for each weighted field to add in the total.
- Must update Column Properties to show Stored Value.
- Can hide individual columns if you only want total.

|   | Column Propert                                                                                     | ies   |                           |                                               |                                 |         |                |  |
|---|----------------------------------------------------------------------------------------------------|-------|---------------------------|-----------------------------------------------|---------------------------------|---------|----------------|--|
|   | Name                                                                                               |       |                           |                                               |                                 |         |                |  |
| ŀ | I often spend mo                                                                                   | re ti | me tryir                  | ng to think                                   | c of                            |         |                |  |
|   | Data Style                                                                                         |       | Su                        | mmary                                         |                                 | Group   | By This Column |  |
|   | <ul> <li>Display Value</li> <li>Stored Value</li> <li>Custom Text</li> <li>Custom Numer</li> </ul> | ic    | C                         | Olick her<br>Click her<br>No Sumi<br>Count Di | e to refresh<br>mary<br>istinct | ○ Y     | o<br>es        |  |
|   | Formatting •                                                                                       |       |                           |                                               |                                 |         |                |  |
| ľ | Sort                                                                                               | Н     | idden                     |                                               | Width                           |         | Display Limit  |  |
|   | <ul> <li>None</li> <li>Ascending</li> <li>Descending</li> </ul>                                    | (     | ) No<br>) Yes             |                                               |                                 | [reset] | None [reset]   |  |
| l | Alignment                                                                                          | F     | ont Style                 |                                               | Color                           |         |                |  |
|   | ● Left<br>○ Center<br>○ Right                                                                      |       | Norma<br>Bold<br>Italiciz | al<br>ed                                      |                                 | [reset] |                |  |
|   | Form Info ►                                                                                        |       |                           |                                               |                                 |         |                |  |

#### 🜗 Bonterra.

### **Calculating Total Score**

#### Step 3: Add a Calculation column.

- Configure to total up each individual field.
- Can only reference numeric or masked fields.

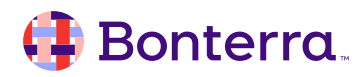

## Aggregation

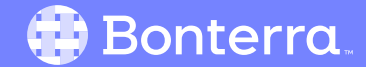

#### Aggregate Analysis

- Calculation Columns apply across a single row, one record or one Participant's data per.
- Column Summaries apply down a column with records from multiple Participants.
- Can apply Grouping at Participant level to analyze one person's multiple records.

| Data Style       | Summary               |
|------------------|-----------------------|
| Normal           | No Summary            |
| ○ Dollars        | ○ Total               |
| O Percent        | ○ Average             |
| O 2 Decimal      | O Average (no zeroes) |
| ○ Whole Number   | ○ Minimum             |
| O Custom Text    | ○ Maximum             |
| O Custom Numeric | O Count Distinct      |

#### 🤑 Bonterra.

### Aggregate Analysis

**Step 1**: Start with data from Tier 1.

• Recommend Record ID with identifier field(s).

Step 2: Pull in data from Survey or Assessment Tier 2.

- Must update Column Properties to show Stored Value.
- Refresh Summary Options for numeric analysis.

| Name                            |                                         |
|---------------------------------|-----------------------------------------|
| Avg Score                       |                                         |
| Data Style                      | Summary                                 |
| <ul> <li>Normal</li> </ul>      | O No Summary                            |
| ○ Dollars                       | <ul> <li>Total</li> </ul>               |
| ○ Percent                       | <ul> <li>Average</li> </ul>             |
| ○ 2 Decimal                     | <ul> <li>Average (no zeroes)</li> </ul> |
| ○ Whole Number                  | <ul> <li>Minimum</li> </ul>             |
| <ul> <li>Custom Text</li> </ul> | <ul> <li>Maximum</li> </ul>             |
| O Custom Numeric                | <ul> <li>Count Distinct</li> </ul>      |

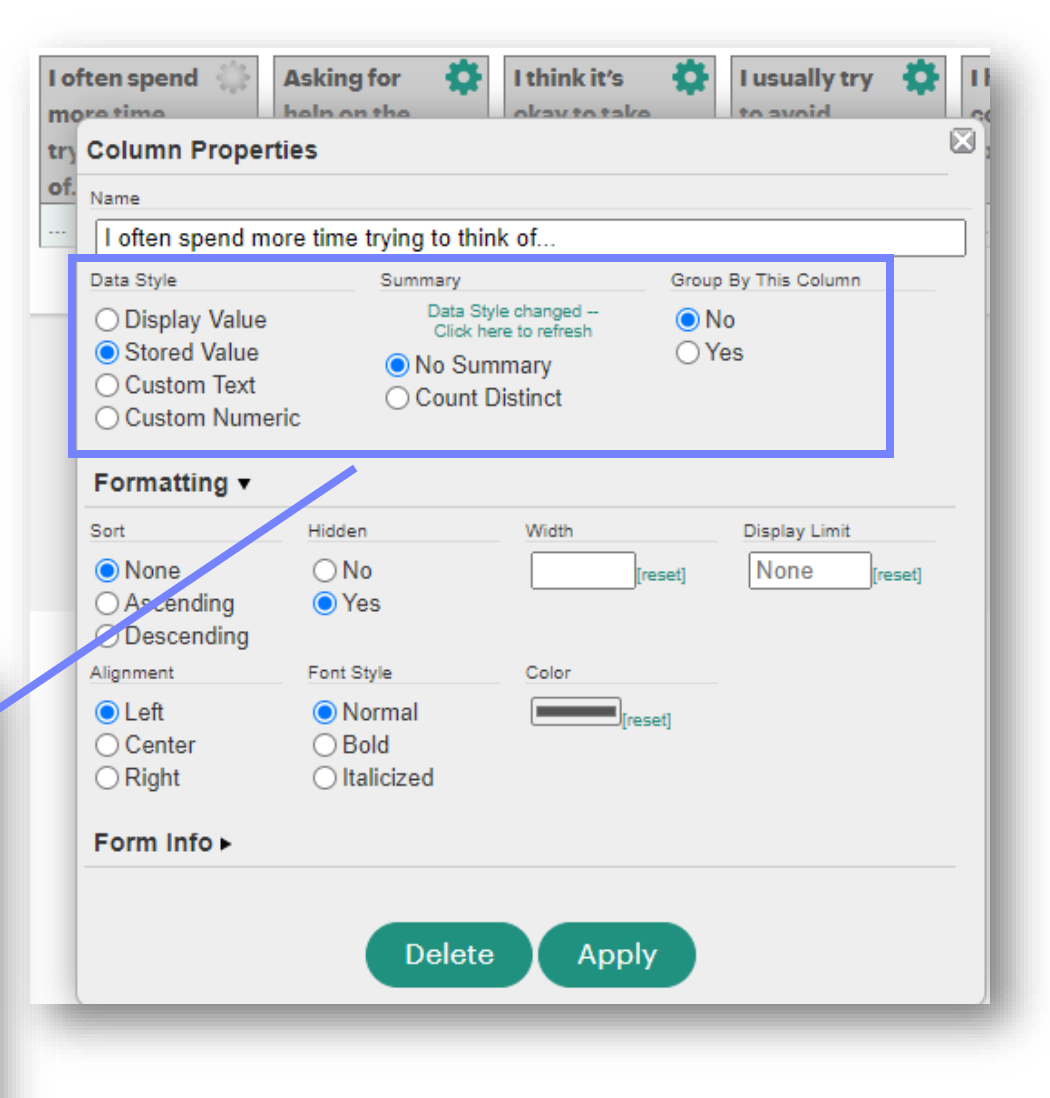

### Aggregate Analysis

Optional:

Step 3: Apply Grouping.

Step 4: Change Section Properties to Totals.

| Section Properties           |
|------------------------------|
| Section Name                 |
| Aggregate Scores             |
| Display Style                |
| ⊖ Hidden                     |
| ○ Graph Only                 |
| Totals                       |
| ○ Rows                       |
| <ul> <li>Vertical</li> </ul> |

| Totals Only ▼             |   |
|---------------------------|---|
| <ul> <li>Forms</li> </ul> |   |
| Participant Profile       |   |
| Soft Skills Assessment    |   |
| Filters                   | + |
| Limit Sections            |   |
|                           |   |
|                           |   |

Click to refresh data

|                         | Maximum Highest Score | Minimum Lowest Score | Average Avg Score | Row Count |
|-------------------------|-----------------------|----------------------|-------------------|-----------|
| Alonzo LaBarca (790)    | 8                     | 5                    | 6.5               | 2         |
|                         | Maximum Highest Score |                      | Average Avg Soore | Row Count |
| Alonzo LaBatsille (456) | 4                     |                      | 2                 | 2         |
|                         | Maximum Highest Score | Minimum Lowest Soore | Average Avg Score | Row Count |
| Andrew Jones (448)      | 7                     | 2                    | 4.5               | 2         |
|                         | Maximum Highest Score | Minimum Lowest Soore | Average Avg Soore | Row Count |
| April Billingslea (34)  | 13                    | -4                   | 4.5               | 2         |
|                         | Maximum Highest Score | Minimum Lowest Soore | Average Avg Score | Row Count |
| Ashton Carter (623)     | 3                     | 1                    | 2                 | 2         |
|                         | Maximum Highest Score |                      | Average Avg Score | Row Count |
| Austin Hill (463)       | 4                     |                      | 2                 | 2         |

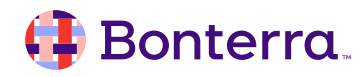

## Comparison

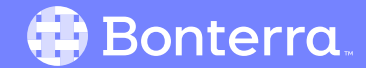

- Opportunity to compare multiple submissions of the same form.
- Ideal for looking at Survey & Assessment Scores by Participant.
- Consolidates data into one row per Participant for side-by-side review.
- Add Calculation to show change over time / improvement.

| Participant 🛰           | Date [Pre] 🐁 | Total Score [Pre] 🛰 | Date [Post] 🐁 | Total Score [Post] 🛰 | Change Over Time 🔺 |
|-------------------------|--------------|---------------------|---------------|----------------------|--------------------|
| Alonzo LaBarca (790)    | 02/09/2024   | 5                   | 06/09/2024    | 8                    | 3                  |
| Alonzo LaBatsille (456) | 01/15/2024   | 0                   | 05/15/2024    | 4                    | 4                  |
| Andrew Jones (448)      | 01/09/2024   | 2                   | 05/09/2024    | 7                    | 5                  |
| April Billingslea (34)  | 01/02/2024   | -4                  | 05/02/2024    | 13                   | 17                 |
| Ashton Carter (623)     | 01/22/2024   | 1                   | 05/22/2024    | 3                    | 2                  |
| Austin Hill (463)       | 01/20/2024   | 0                   | 05/20/2024    | 4                    | 4                  |
| Beth Crane (37)         | 01/04/2024   | 9                   | 05/04/2024    | 13                   | 4                  |
| Carlos Alegre (1006)    | 02/11/2024   | 3                   | 06/11/2024    | 2                    | -1                 |
| Deandre Reynolds (685)  | 01/30/2024   | -1                  | 05/30/2024    | 14                   | 15                 |

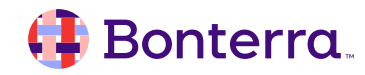

**Step 1**: Start with data from Tier 1.

- Recommend Record ID with identifier field(s).
- Allows Apricot to consolidate rows by person.

Step 2: Add data from Tier 2 Survey or Assessment.

- Include Score or weighted value field(s).
- Pull in same field multiple times to compare.

| c  | olumn Properties         |
|----|--------------------------|
| Na | ame                      |
| ſ  | Record ID                |
| Da | ata Style                |
| C  | ) Normal                 |
|    | With Identifier Field(s) |
| 9  | ) Custom Text            |

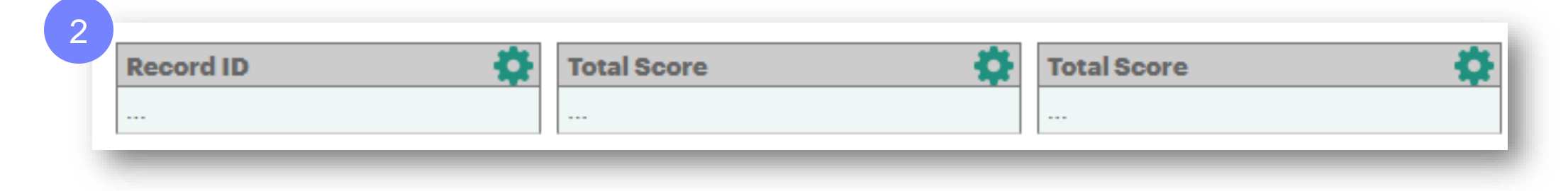

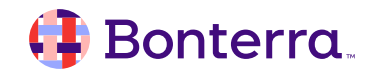

Step 3: Click on Tier 2 Form title to configure comparison.

- Choose "First Created" under Limits.
- Then add Aliases for each submission.
- For example: Pre / Post or 30 / 60 / 90 Day

| Connected To                  |                           | Using Field | d       |   |
|-------------------------------|---------------------------|-------------|---------|---|
| 'Participant Profile'         |                           | 'Record     | ID'     |   |
| Required                      |                           | Limit       |         |   |
| Always                        |                           | ○ None      | )       |   |
| <ul> <li>Sometimes</li> </ul> |                           | ◯Last       | Created |   |
| Never                         |                           | First       | Created |   |
| Participant Profile records   | will only be included if  |             |         |   |
| aney have at reast one ook o  | Alls Assessment record    |             |         |   |
| Enforce Programs              | filter (where application | able)       |         |   |
| Enforce User Leve             | Access filter (whe        | e applical  | ble)    |   |
| +                             |                           | o approxi   | ,       |   |
| Aliases I                     |                           |             |         | _ |
| Name<br>Pro                   | Limit                     | tod         |         | E |
| FIE                           | Next Crea                 | ted         |         |   |
|                               | O Previous (              | Created     |         |   |
|                               | First Creat               | ted         |         |   |
| Name                          | Limit                     |             |         | Ð |
| Post                          | Last Creat                | ted         |         | _ |
|                               | O Next Creat              | ted         |         |   |
|                               | O Previous (              | Created     |         |   |
|                               | O First Crea              | tea         |         |   |
|                               |                           |             |         |   |
|                               |                           | V           |         |   |

Step 4: Update Column Properties for each Score field.

- Expand Form Info to choose Alias.
- Apply one Alias per repeated column.

| otal Score [Pre]                | Date [Post]                        | Total Score [Post]   |  |
|---------------------------------|------------------------------------|----------------------|--|
| olumn Properties                |                                    |                      |  |
| lame                            |                                    |                      |  |
| Total Score [Pre]               |                                    |                      |  |
| Data Style                      | Summary                            | Group By This Column |  |
| Normal                          | 🔵 No Summary                       | 🔘 No                 |  |
| <ul> <li>Dollars</li> </ul>     | <ul> <li>Total</li> </ul>          | ○ Yes                |  |
| <ul> <li>Percent</li> </ul>     | <ul> <li>Average</li> </ul>        |                      |  |
| 2 Decimal                       | O Average (no zeroes               | 3)                   |  |
| O Whole Number                  | ○ Minimum                          | -                    |  |
| <ul> <li>Custom Text</li> </ul> | <ul> <li>Maximum</li> </ul>        |                      |  |
| ○ Custom Numeric                | <ul> <li>Count Distinct</li> </ul> |                      |  |
| Formatting ►                    | _                                  |                      |  |
| Form Info                       | Section                            | Field                |  |
| Soft Skills Assessmen           |                                    | Total Score          |  |
| Soft Skills Assessment          | Ascosment                          |                      |  |
|                                 |                                    |                      |  |
| Soft Skills Assessment          | elete Ap                           | ply                  |  |
| Soft Skills Assessment          | [Post]                             |                      |  |

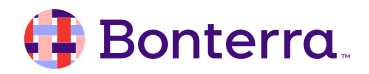

**Step 5**: Add Calculation columns to analyze.

- One Calculation column per operation (+ x ÷).
- Indicate which fields to use in the calculation.

#### Examples:

- Subtract [Pre] from [Post] for Change Over Time
- Days Between [Pre] and [Post] Assessment Dates for **Timeframe of Change**

| Column Properties                                                                                                    |                                                                                                    |                                     | × |
|----------------------------------------------------------------------------------------------------|----------------------------------------------------------------------------------------------------|-------------------------------------|---|
| Name<br>Change Over Time                                                                                                    |                                                                                                    |                                     |   |
| Normal     Dollars     Percent     2 Decimal     Whole Number     Custom Text     Custom Numeric     Calculation Type     Add     Subtract     Multiply     Divide  Formatting ► | No Summary     Total     Average     Average (no zeroes)     Minimum     Maximum     Count Distinct     Calculation Columns     Total Score [Post]     Total Score [Pre] | Group By This Column<br>No<br>○ Yes |   |
| Delete Apply                                                                                                    |                                                                                                    |                                     |   |

## Additional Resources

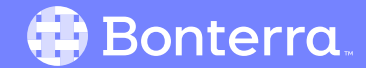

### Additional Training Opportunities

- <u>Knowledge Base</u> How-To Articles (Search Chat or Visit Online)
- <u>Bonterra Academy</u> Free Webinars & Recordings
- <u>Foundations</u> Intensive, Multiday Courses to Cover Admin Basics
- <u>Admin Labs</u> 2 Hour Live Trainings on Specific Capabilities
- <u>Private Training</u> 1:1 Sessions with Training Expert in Your Apricot (End User & Admin Topics Available)

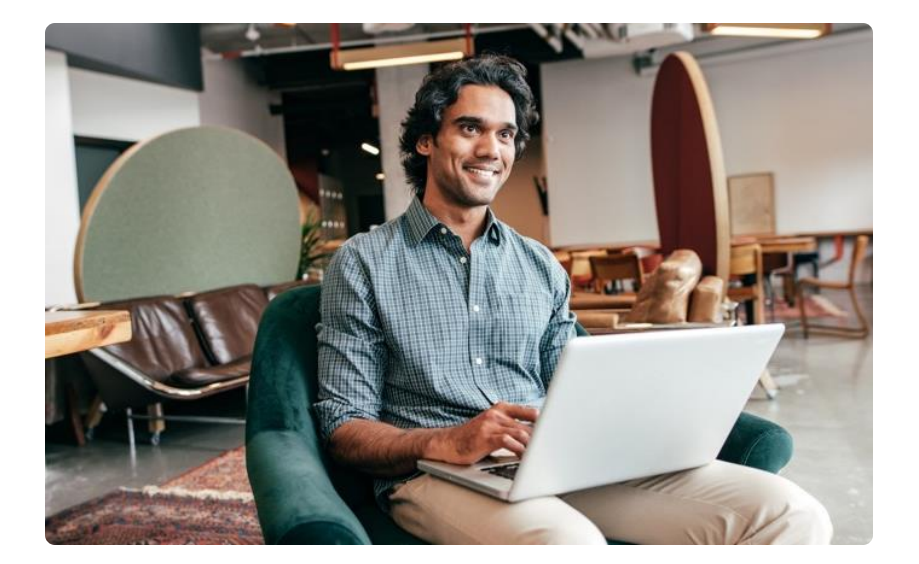

Build confidence & knowledge in our software!

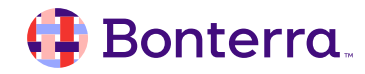

#### Customer Support

### Reach out to our Customer Support Team with Questions or Concerns.

Weekdays 7am – 7pm CST via chat or through email: <u>apricot@bonterratech.com</u>

📢 Bonterra. Hi Megan 👋 How can we help? Send us a message > We typically reply in under 3 minutes 2 Apricot Status Page Search for help Q Bulletins > Document Folder Merge Tool > Apricot Foundational Webinar Course Catalog > E 5  $\bigcirc$ Home Messages Help News Powered by Intercom

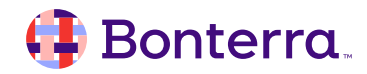

### Q & A

- Ask questions about functionality covered in this training
- Ask trainer to redo a demo
- Ask real-life application questions
- Or sign off and we will see you in the next training!

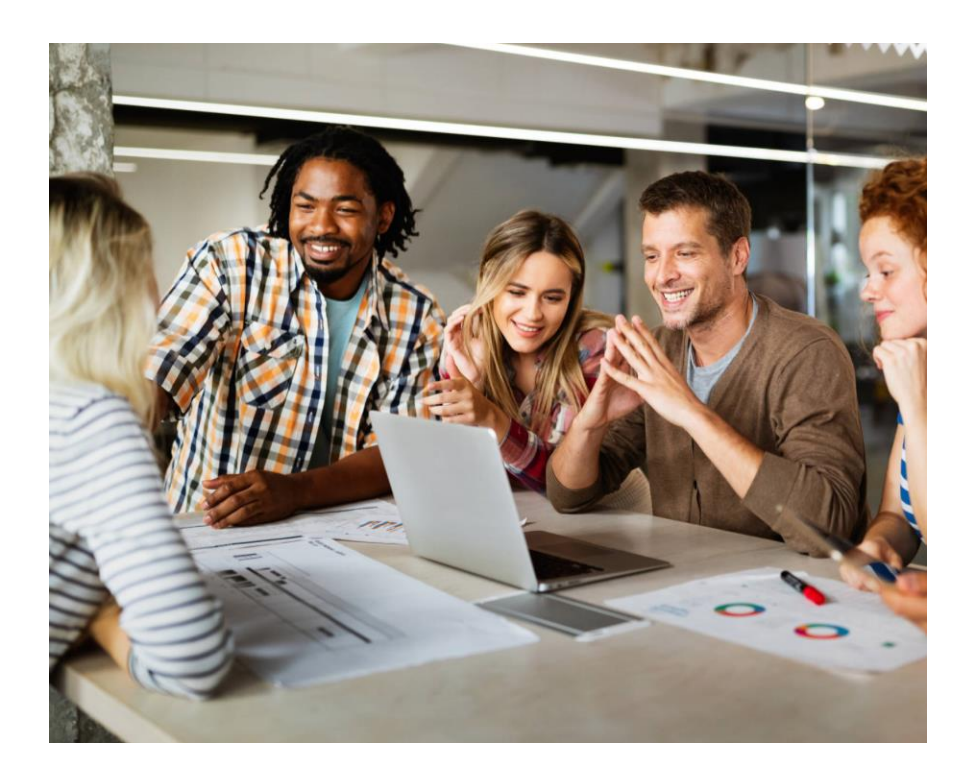

### Thank you for attending!

We hope to see you in future trainings.

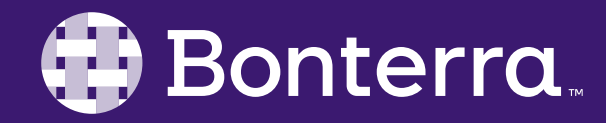